**PCU Firmware Update Instruction** 

# PCU 主程式升級使用說明

## **PCU Update Steps**

# PCU 主程式升級步驟

 Turn off the multicopter 關閉多軸機電源

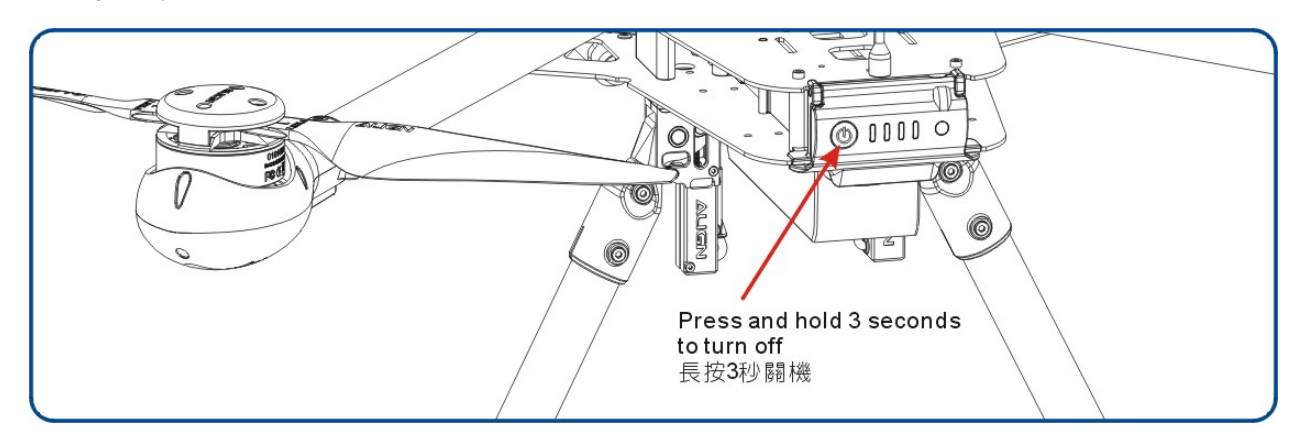

 Disconnect cable connecting OSD+FPV and PCU 移除 OSD+FPV 影像發射器上 PCU 連接線。

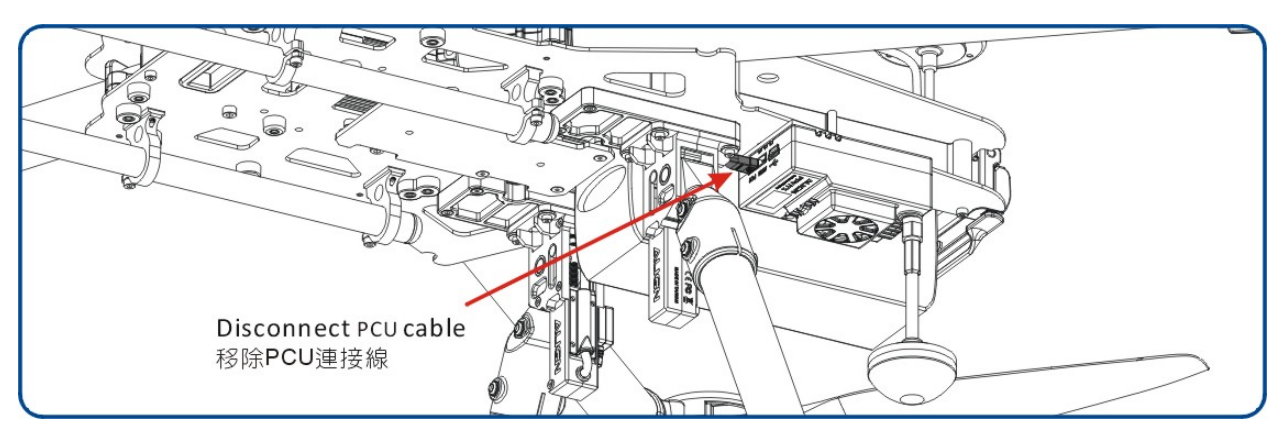

3. Disconnect cable connecting PCU and gimbal.

移除雲台上 PCU 連接線。

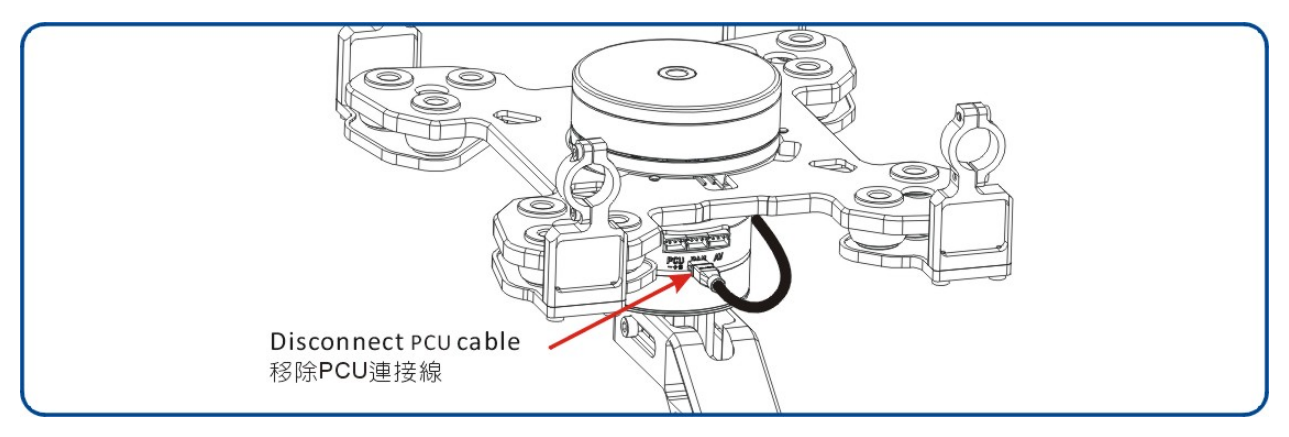

4. Remove the cable connecting APS-M and PCU. Connect one end of the cable to PCU, the other end to mini USB cable, which connects to PC.

移除 APS-M 上 PCU 連接線,再將連接線接上 PCU USB 連接器;PCU USB 連接器另一端 接上 mini USB 線與電腦連結。

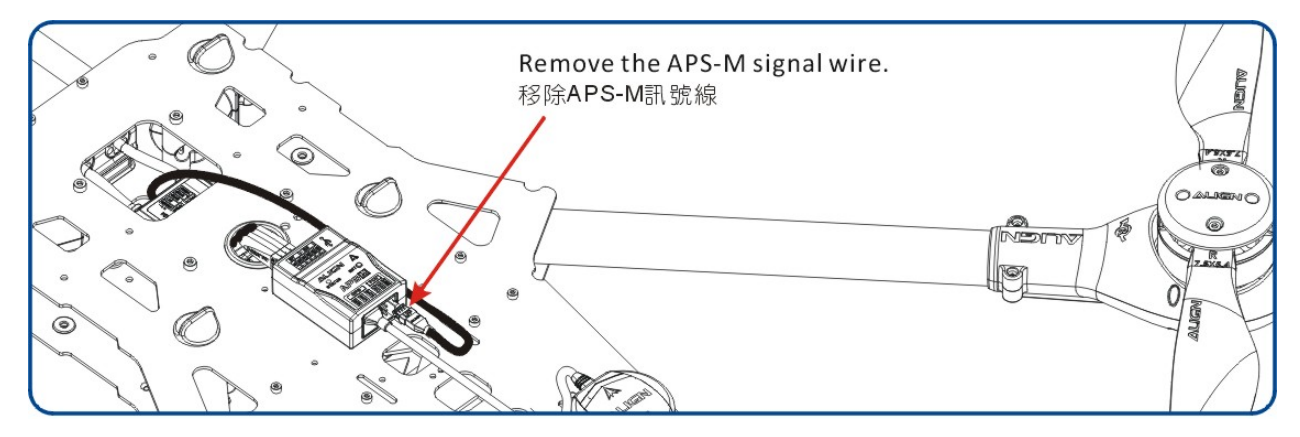

#### Please follow the connection diagram below.

請依照下圖方式連接。

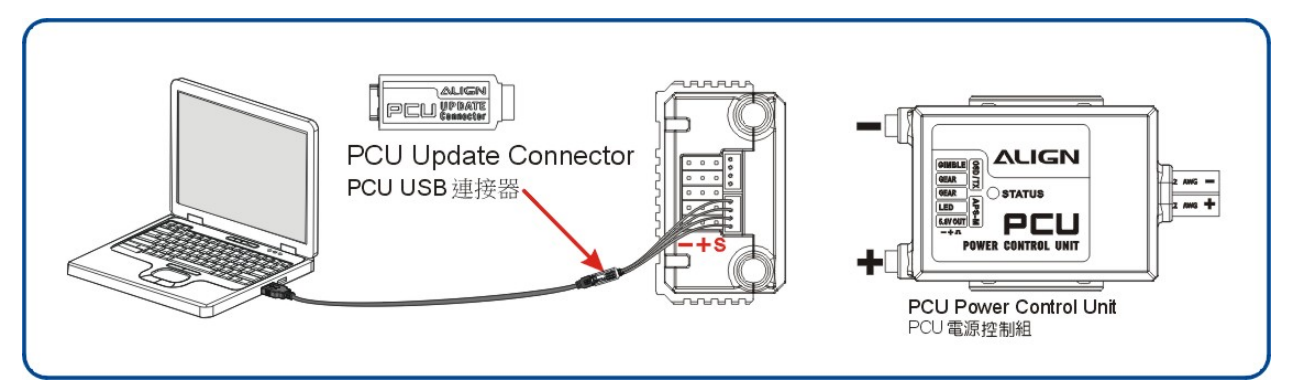

## 5. Open update file

開啟更新程式

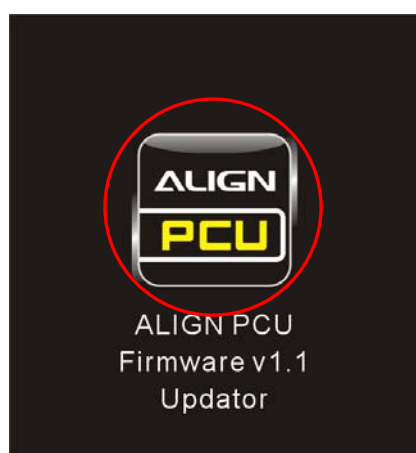

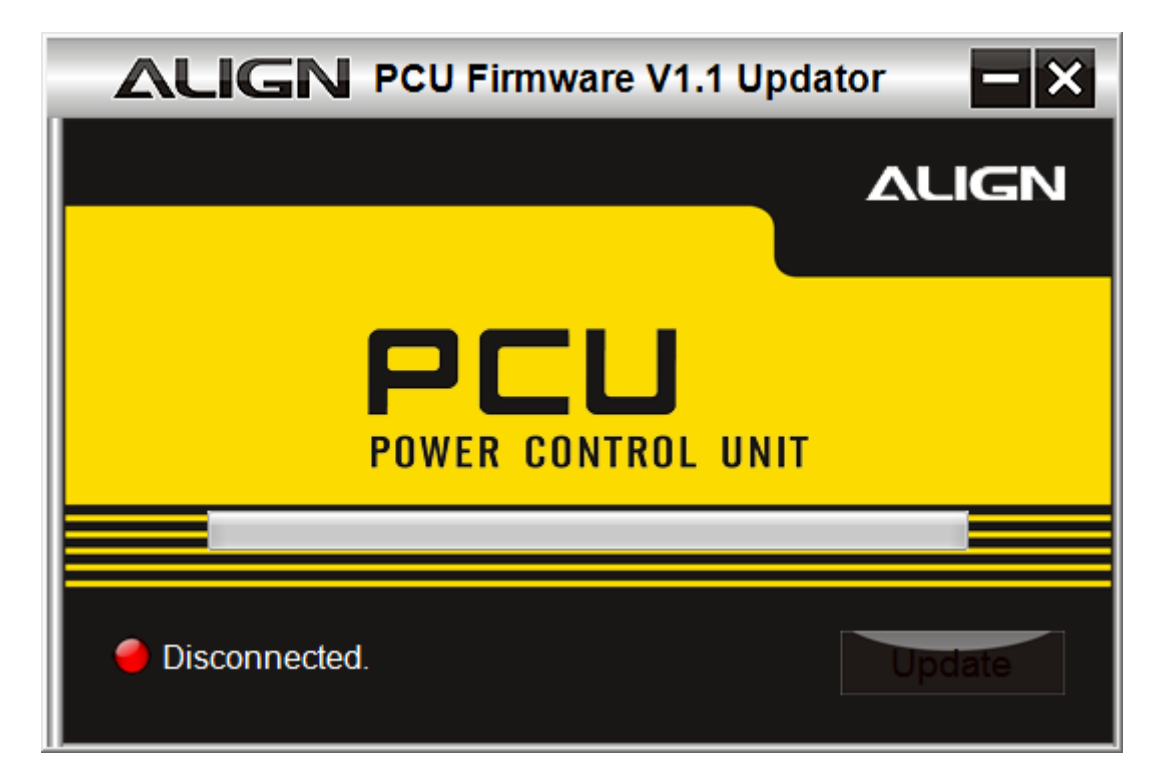

6. Press once the power button on multicopter. Update program will display PCU connected. 輕按一下多軸機電源鍵,此時更新程式會顯示 PCU 連線。

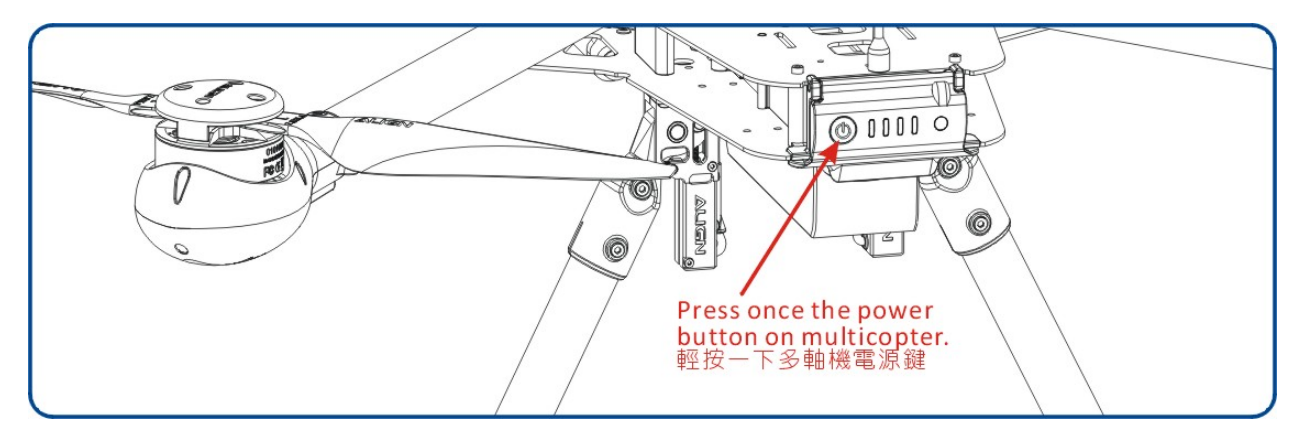

7. Click "Update" to continue the process.

出現更新頁面,按"Update"鍵進行更新

| ALIGN PCU Firmware V1.1 Updator |        |
|---------------------------------|--------|
|                                 | ALIGN  |
| PCU<br>POWER CONTROL UNIT       |        |
|                                 |        |
| Connected. Ready to Update.     | Update |

8. Software updating.....

程式升級中.....

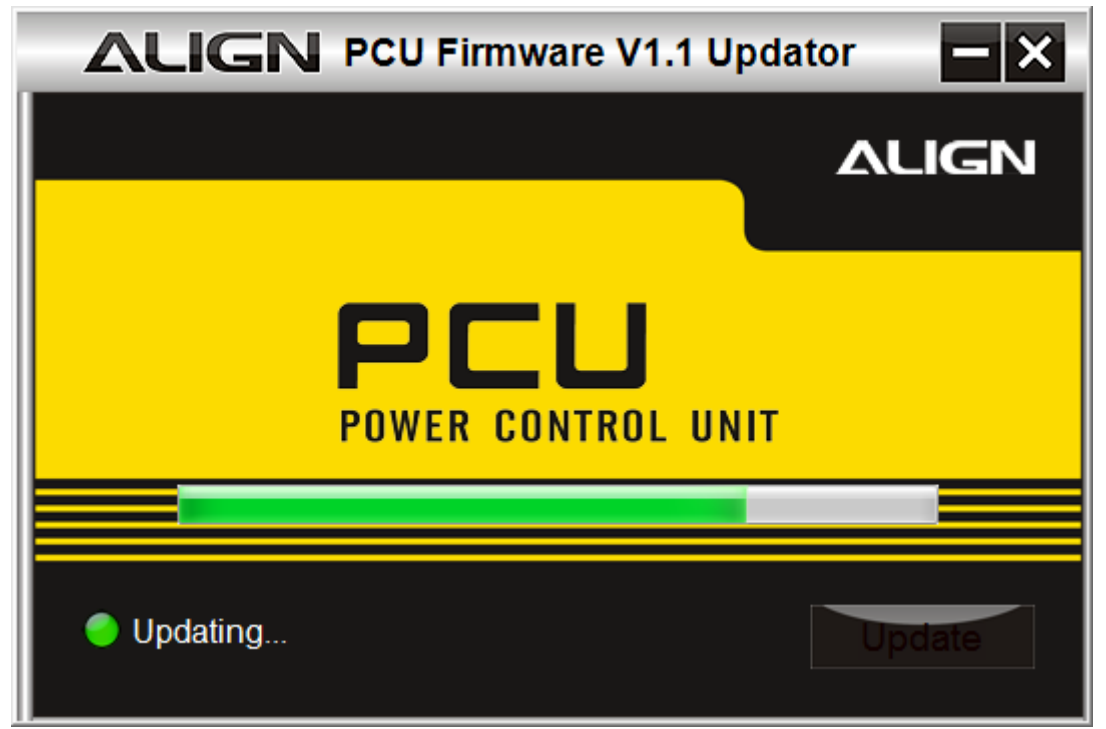

#### 9. Software update finished

程式升級完成

When finish update, "Update Success!!" will be shown on screen

更新完成會顯示 Update Success!!

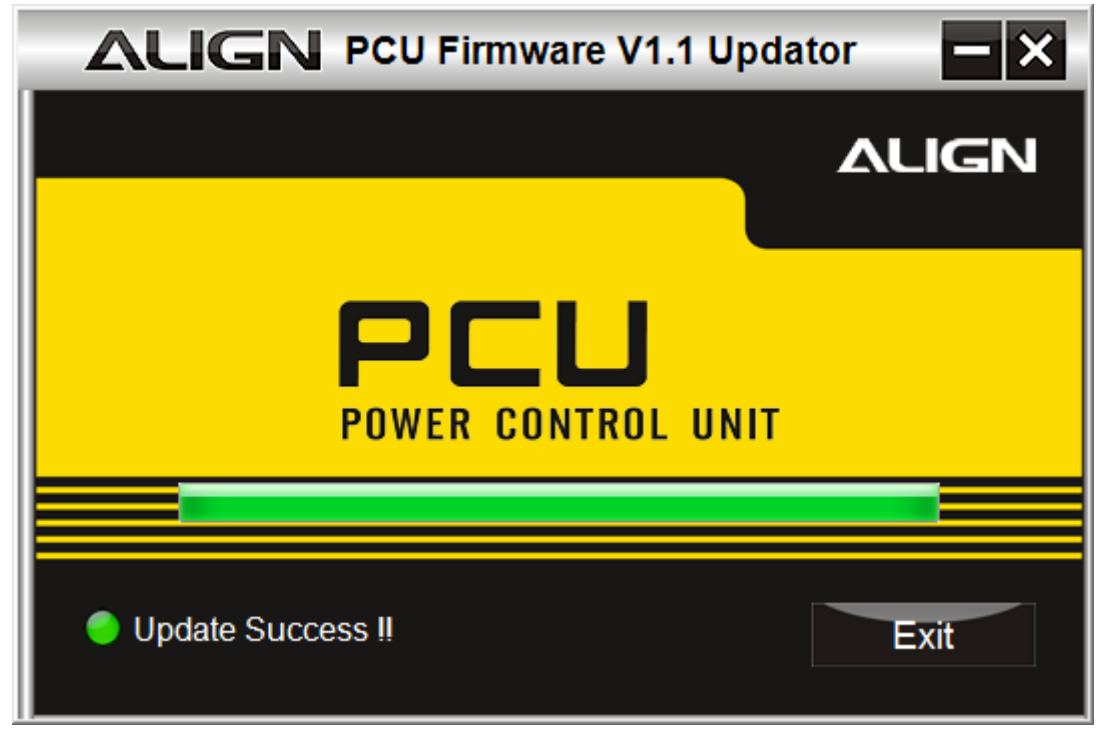

10. After completing update, please unplug multicopter battery.

更新完成後,請拔除多軸機電池。

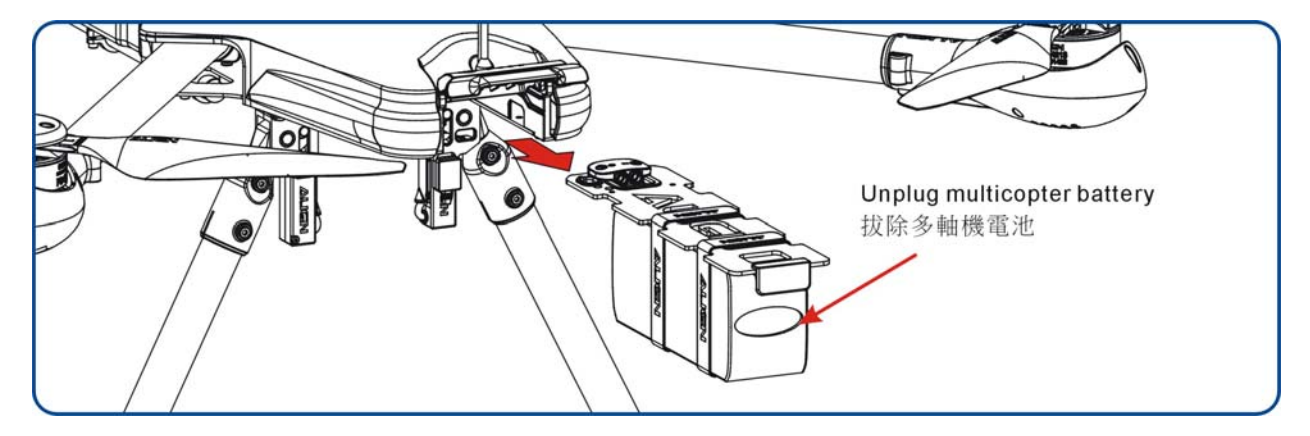

Plug the wires disconnected in step 2 to step 4 back in sequence.
將 步驟 2.~步驟 4. 拔除的連接線依序接回。